## วิธีการเข้าใช้งานระบบบริการประชาชน ( E-Service )

- ๑. ระบบบริการประชาชน ( E-Service ) สำหรับประชาชน
- ๒. ประชาชนยื่นคำขออนุญาต ประชาชนเข้าใช้งานผ่านเว็บไซต์
   URL: <u>https://www.yanghom.go.th/?index=true</u>

ขั้นตอนที่ ๑. ประชาชนเข้าใช้งานเว็บไซต์เทศบาลยางฮอม ผ่านทาง Google

พิมพ์ : <u>https://www.yanghom.go.th/?index=true</u> เพื่อเข้าสู่หน้าเว็บไซต์ของ เทศบาลตำบลยางฮอม

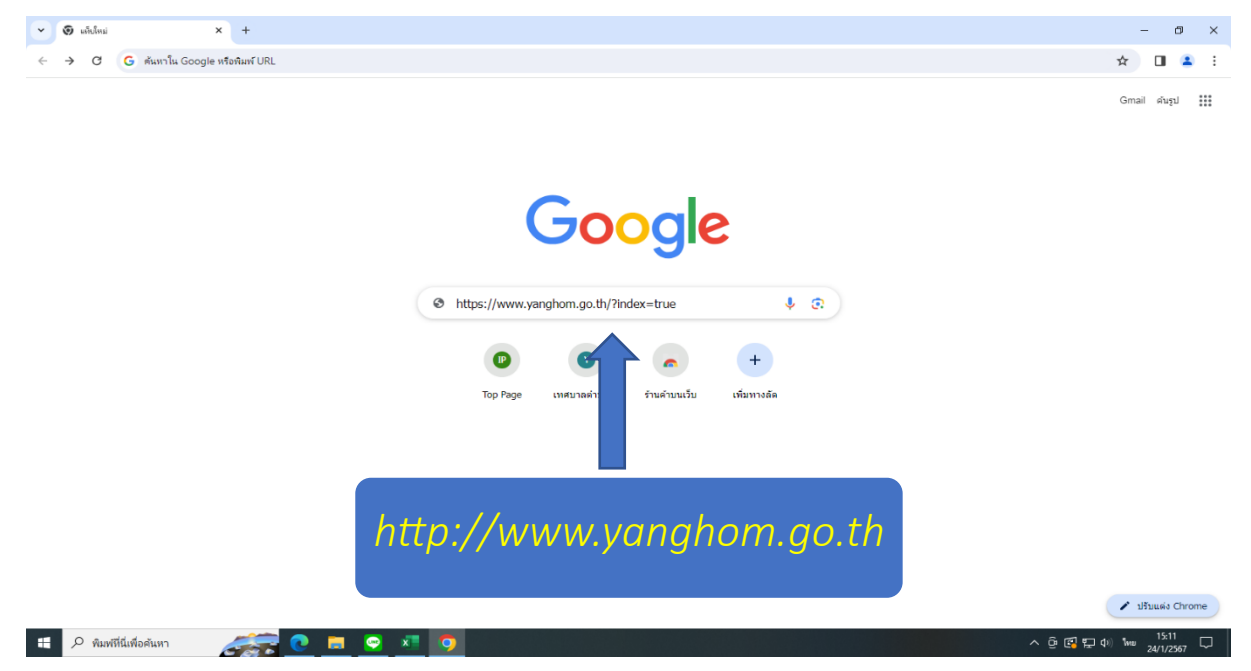

**ขั้นตอนที่ ๒.** เมื่อเข้าสู่เว็บไซต์ของเทศบาลตำบลยางฮอมเรียบร้อยแล้ว ระบบขอรับบริการ ( E--Service ) จะปรากฏอยู่ทางด้านขวาของเว็บไซต์เทศบาลตำบลยางฮอม

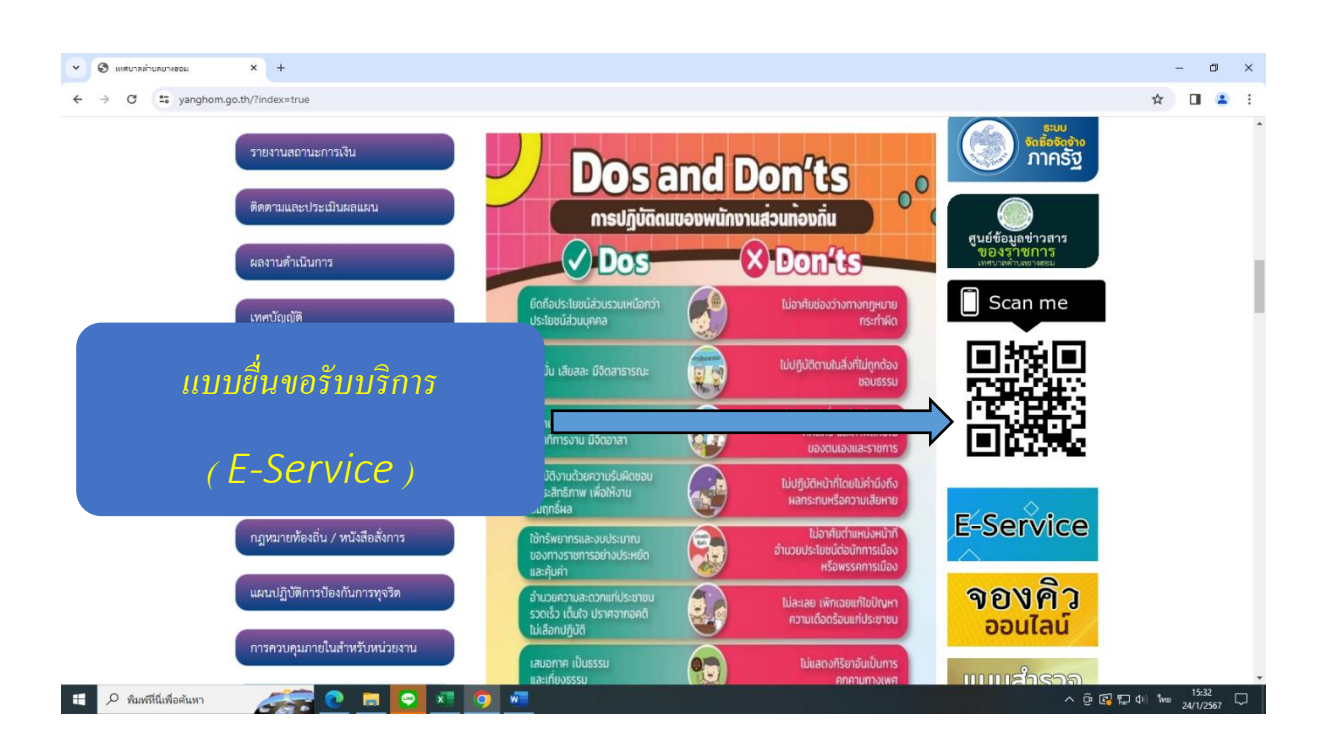

## ขั้นตอนที่ ๓ ให้กดที่ "คำร้องขอรับบริการ"

| 2 🗆 🛛          | 🔘 Smart Office   จับ-ส่แอกสารอิเลี 🗙   🤐 เทศบาลต่ำบลยางขอม - Search 🛛 🗙 | 🌚 One Stop Service สูนมันริการจะ 🗙                                                                                                    | 1678970677.jpg (789×11339                                                          | X 🖹 โป้ แหสบาลเก่าบลยาเซอม | 🗙 💧 5 ตัวอย่าง OIT | -Google โครรร์ $\times  +$ |                   | ) ×     |
|----------------|-------------------------------------------------------------------------|----------------------------------------------------------------------------------------------------|------------------------------------------------------------------------------------|----------------------------|--------------------|----------------------------|-------------------|---------|
| $\leftarrow$ C | thttps://oss-service.yanghom.go.th                                      |                                                                                                    |                                                                                    |                            |                    | А 🗘 Ф                      | ≦ @               | 🚺       |
|                |                                                                         | لللل المعالم المعالم ا<br>المعالم المعالم المعالم المعالم المعالم المعالم المعالم المعالم المعالم المعالم المعالم المعالم المعالم المعالم | บารระ<br>top Service<br>g smart government<br>กรรุดเดียวเบ็ดเสร็จ<br>กลตำบลยางฮอม) |                            |                    |                            |                   |         |
|                |                                                                         |                                                                                                    |                                                                                    |                            | žunu je na dože s  |                            |                   | +       |
| หน้าหลัก       | ตรวจสอบผลการดาเนินงาน                                                   |                                                                                                    |                                                                                    |                            | คนหาบระเภทคารอง    |                            | ງສູເວບເອດ         |         |
|                |                                                                         |                                                                                                    |                                                                                    |                            |                    |                            |                   |         |
|                | E-Service                                                               |                                                                                                    |                                                                                    |                            |                    |                            |                   |         |
|                |                                                                         |                                                                                                    |                                                                                    |                            |                    |                            |                   |         |
|                | 👔 : 🛯 คำร้องขอรับบริการ                                                 |                                                                                                    | ดำ                                                                                 | ร้องขอรับ                  | บริการ             |                            |                   |         |
|                |                                                                         |                                                                                                    |                                                                                    |                            |                    |                            |                   | 0       |
|                | n di di sun a n n n n n n n n n n n n n n n n n n                       |                                                                                                    |                                                                                    |                            |                    |                            | 40) <b>1</b> 5:17 | -<br>\$ |
| w C            |                                                                         |                                                                                                    |                                                                                    |                            |                    | ~ 년 년 단                    | 25/1/25           | i67 🖓   |

**ขั้นตอนที่ ๔** กรอกข้อมูลยื่นขอรับบริการ โดยให้กรอกข้อมูลดังนี้

- ๑. ชื่อ สกุล
- ම. E mail
- ๓. ที่อยู่
- .
   .
   .
   .
   .
   .
   .
   .
   .
   .
   .
   .
   .
   .
   .
   .
   .
   .
   .
   .
   .
   .
   .
   .
   .
   .
   .
   .
   .
   .
   .
   .
   .
   .
   .
   .
   .
   .
   .
   .
   .
   .
   .
   .
   .
   .
   .
   .
   .
   .
   .
   .
   .
   .
   .
   .
   .
   .
   .
   .
   .
   .
   .
   .
   .
   .
   .
   .
   .
   .
   .
   .
   .
   .
   .
   .
   .
   .
   .
   .
   .
   .
   .
   .
   .
   .
   .
   .
   .
   .
   .
   .
- ๕. เลือกเรื่องที่ขอรับบริการ
- ๖. หมายเลขบัตรประจำตัวประชาชน
- ๗. กดยืนยันให้เก็บข้อมูลส่วนบุคคล
- ๙. กดส่งข้อความ

|              | 🗊 🛛 🖸 Smart Office   אַיַּי | สลก: X   Q รายกามการประชุมหามมติ: X   🔕 รัฐบาลไหม-ร่าวทำเนิมปรัฐ: X 💿 One Stop Service ฮุนมม์: X 🗅 เทศบาลท่านลบางชน | 🗙 🛛 🗴 5 ด้วอย่าง OIT - Google 🗙 🔚 แพ็บมีหม่ | $\times   +$    | -          | Ø                | ×      |
|--------------|-----------------------------|----------------------------------------------------------------------------------------------------|---------------------------------------------|-----------------|------------|------------------|--------|
| $\leftarrow$ | C 🕆 https://oss             | s-service.yanghom.go.th/?page=e-service_form&main_id=2⊂_id=3                                                        | A                                           |                 | £≡ G       |                  | -      |
|              |                             |                                                                                                    |                                             |                 |            | -                | Q      |
|              |                             | E-Service                                                                                                    |                                             |                 |            |                  |        |
|              |                             | 💭 📕 คำร้องขอรับบริการ                                                                                               |                                             |                 |            |                  | -      |
|              |                             |                                                                                                    |                                             |                 |            |                  | ÷.     |
|              |                             |                                                                                                    |                                             |                 |            |                  | 0      |
|              |                             | ชื่อ-สกุล •                                                                                                    |                                             |                 |            |                  |        |
|              |                             |                                                                                                    |                                             |                 |            |                  |        |
|              |                             | อีเมล•                                                                                                    |                                             |                 |            | _                |        |
|              |                             |                                                                                                    |                                             |                 |            |                  |        |
|              |                             | ที่อยู่*                                                                                                    | _ แบบยื่นคำร้องขอร้                         | <b>เ</b> ้บบริก | ារ         |                  |        |
|              |                             |                                                                                                    |                                             |                 |            |                  |        |
|              |                             | หมายเลขโทรศัพท์                                                                                                    |                                             |                 |            |                  |        |
|              |                             | · · · · · · · · · · · · · · · · · · ·                                                                               | (E – Servi                                  | ice             |            |                  |        |
|              |                             | กรุณาเลือกบริการ                                                                                                    |                                             | (00)            |            |                  |        |
|              |                             | <ul> <li>๒ ขอรบการสนบสนุนนาเพอการอุบเภคและบรเภค</li> <li>๒ ขอรับการสนับสนุนรถดับเพลิง</li> </ul>                    |                                             |                 |            |                  | $\sim$ |
|              |                             | ขอรับการสนับสนุ่มรถกระเข้า                                                                                          |                                             |                 |            |                  |        |
|              |                             | <ul> <li>๑๐๐๐๐๐๐๐๐๐๐๐๐๐๐๐๐๐๐๐๐๐๐๐๐๐๐๐๐๐๐๐๐๐๐๐๐</li></ul>                                                            |                                             |                 |            |                  |        |
|              |                             | □ ขอรับการสนับสนุนบุคลากร □ ขออบบาตใช้สถาบที่                                                                       |                                             |                 |            |                  | - 46   |
|              |                             | <br>อรับการสนับสนุนตัดต้นไม้                                                                                        |                                             |                 |            |                  |        |
|              |                             | Other                                                                                                    |                                             |                 |            |                  | Ø      |
|              |                             | เลขบัตรประจำตัวประชาชน (เพื่อใช้ติดตามผลการคำเนินงานคำร้องของท่าน)<br>-                                             |                                             |                 |            | Ŧ                | \$     |
| -            | 🔎 พิมพ์ที่นี่เพื่อค้นหา     | 🚑 💽 🗖 💆 📶                                                                                                    |                                             | ^ 현 🖪 🖬         | (1) ENG 25 | 16:07<br>/1/2567 | ₽      |

| 🔹 🔲   O. Smart Office   Au-Haon: X   O. training/artiguarization X   🙆 Agrinalized-strainlakedig: X 🔮 One Stop Service quife: X 🗋 instrumentarity and the strain office   Au-Haon: X   🦾 S abasim Office   Google: X   🖂 addition | ×    | :   +               |        | - 0                | ×        |
|----------------------------------------------------------------------------------------------------|------|---------------------|--------|--------------------|----------|
| ← C  https://oss-service.yanghom.go.th/?page=e-service_form&main_jd=2&uub_jd=3                                                                                                    | AN 🖒 | Ф                   | £≡     | œ                  | • 🚺      |
|                                                                                                    |      |                     |        |                    | - Q      |
|                                                                                                    |      |                     |        |                    |          |
| 🗆 ขอรับการสมับสนุนเครื่องมือ                                                                                                    |      |                     |        |                    | -        |
|                                                                                                    |      |                     |        |                    | -        |
| อองมุญาตเซลสานท<br>                                                                                                    |      |                     |        |                    | <u>1</u> |
| Other                                                                                                    |      |                     |        |                    | 0        |
| เลขบัตรประจำตัวประชาชน (เชื้อให้สีดตามสถาวดำเนินานต่าร์ดรอกท่าน)                                                                                                    |      |                     |        |                    |          |
| XXXXXXXXXXX                                                                                                    |      |                     |        |                    | Cale     |
|                                                                                                    |      |                     |        |                    | *        |
|                                                                                                    |      |                     |        |                    |          |
|                                                                                                    |      |                     |        |                    | +        |
|                                                                                                    |      |                     |        |                    |          |
|                                                                                                    | 97   |                     |        |                    |          |
| Third of the                                                                                                    | ••   |                     |        |                    |          |
|                                                                                                    |      |                     |        |                    |          |
| เทศบาลต่ำบลยางฮอม                                                                                                    |      |                     |        |                    | ф,       |
| เลยที่ 1 หมู่ 7 ต.ยางฮอน อ.ชุมตาล จ.เชียงราย 57340                                                                                                    |      |                     |        |                    | _        |
| lnsr: 053-606223 11Wn8 053-606292                                                                                                    |      |                     |        |                    | U U      |
| эца : yangnomu@notmaii.com                                                                                                    |      |                     |        |                    | Ø        |
|                                                                                                    |      |                     |        |                    | ÷        |
| 🗄 🔎 หิมพีนีนที่อดัมหา 🛛 🚑 🕐 🔚 😨 🗴 🚾                                                                                                    | ^ @  | <u></u><br>日<br>(1) | 0) ENG | 16:15<br>25/1/2567 | , 🖵      |

ขั้นตอนที่ ๕ เมื่อเทศบาลตำบลยางฮอม ได้รับคำร้องขอรับบริการแล้ว จะดำเนินการประสานงาน ในแต่ล่ะฝ่าย และติดต่อกลับไปยังผู้ยื่นขอรับบริการเพื่อดำเนินนการต่อไป